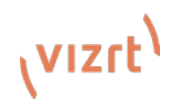

# TriCaster<sup>®</sup> Mini 4K: Quick Start Guide

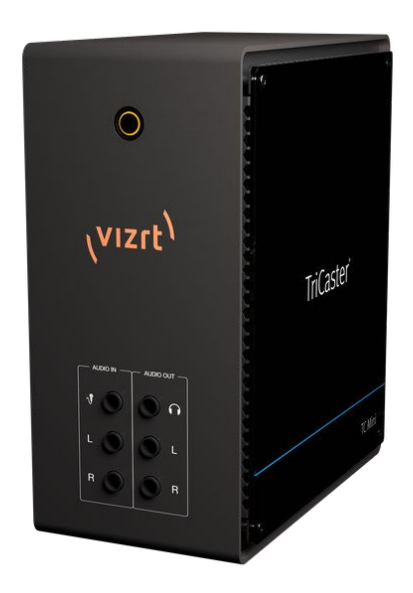

## What's in the box?

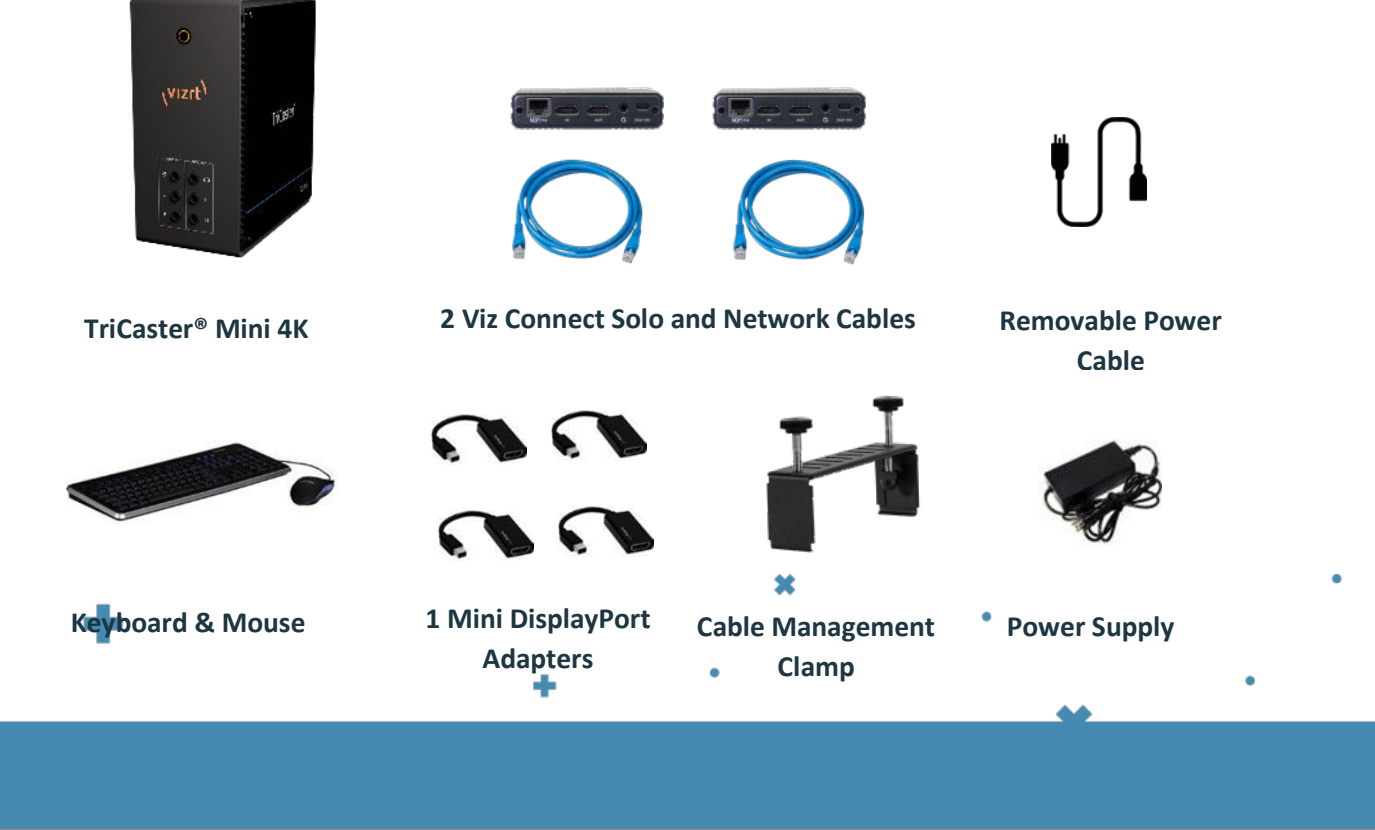

×

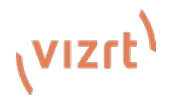

### **TriCaster Mini 4K Connections Set-Up – Front Panel**

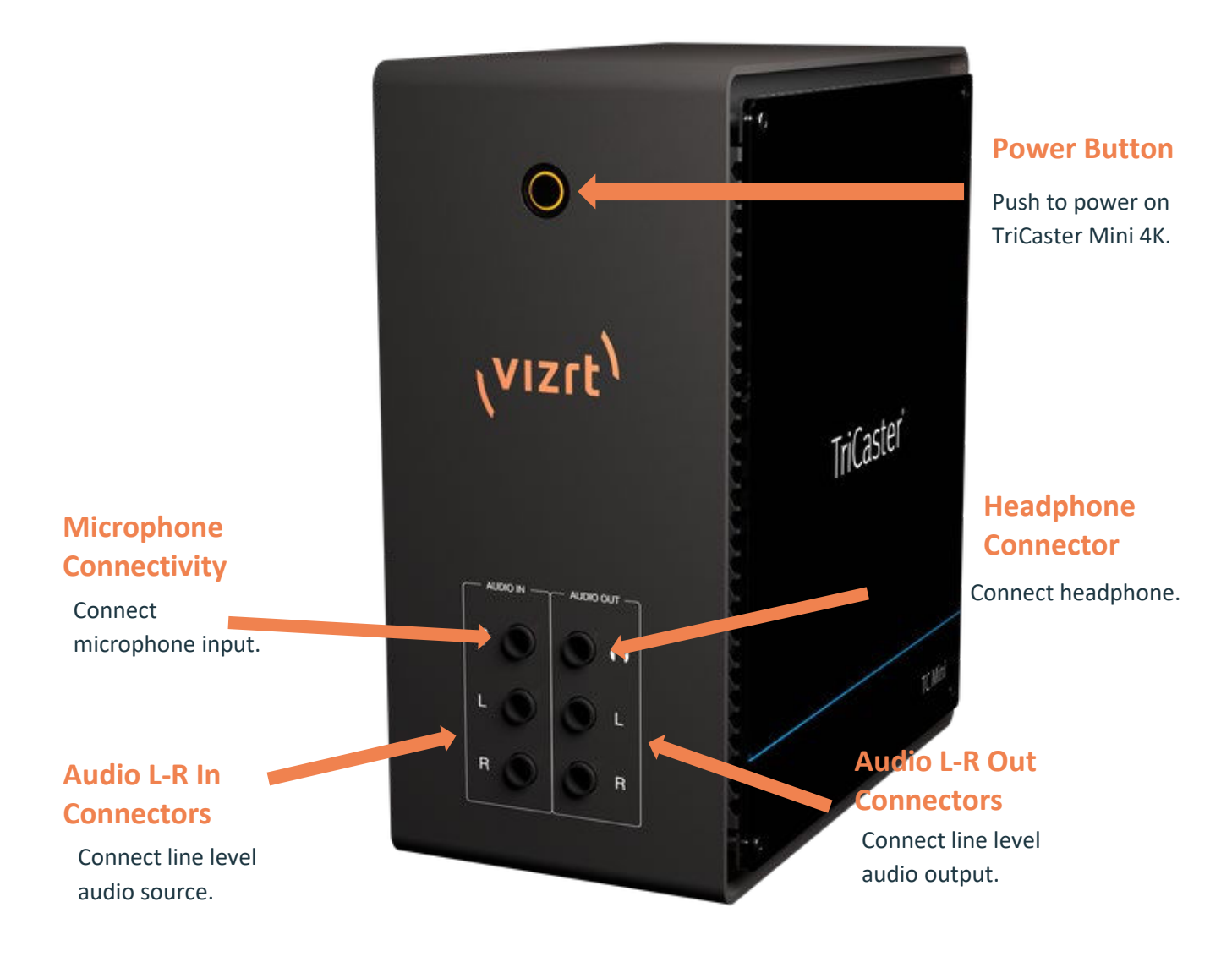

NX-002007-0001, Rev.01

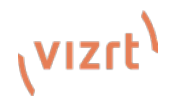

### **TriCaster Mini 4K Connections Set-Up – Back Panel**

### **USB 3 Connectors**

- Connect Keyboard & Mouse
- If USB extenders are needed for peripheral devices, performance can vary and it is recommended to contact an authorized Vizrt supplier for advice.

### Gigabit Ethernet Network Connectors

 Connect to network for more input sources, for output and internet access.

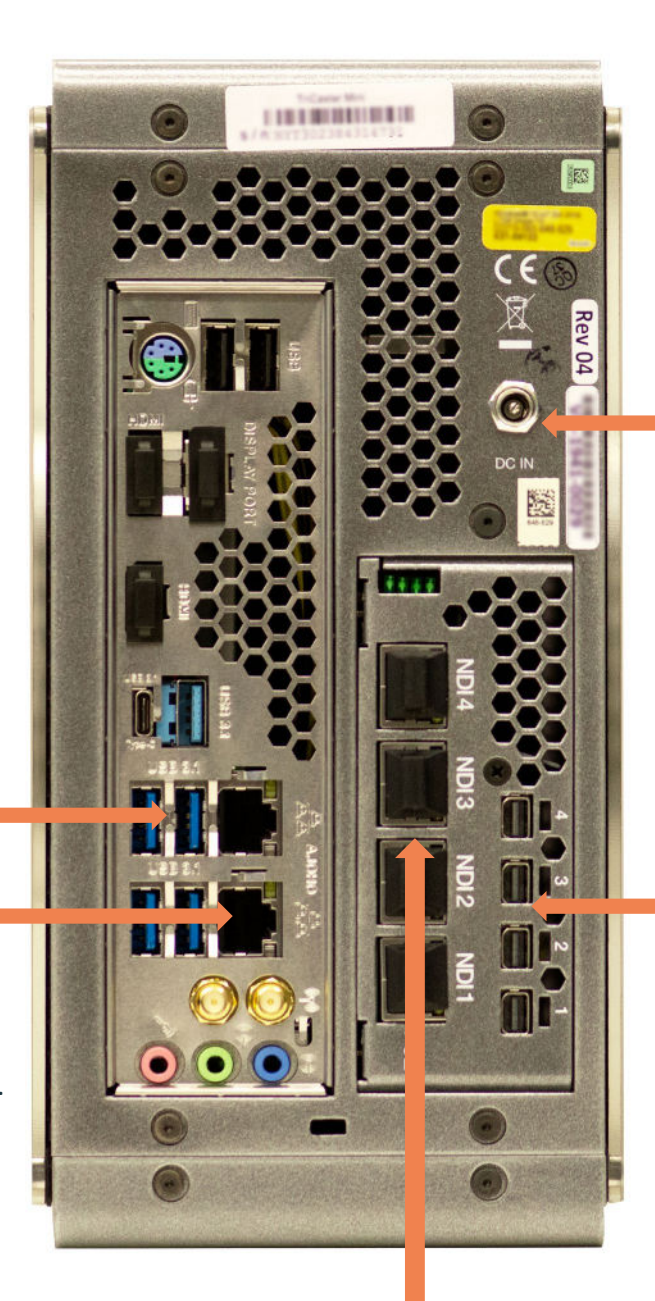

### **Power Connector**

- Connect the removable power cord to the power supply.
- Connect the power supply cable to the power connector on TriCaster Mini 4K.
- Plug in the removable power cable into electrical source.

### Mini Display Port Connectors

- Connect Mini Display Port to DisplayPort or HDMI adapters.
- Connect adapter cables to HDMI or DisplayPort monitors and displays.

### **NDI Source Connectors**

 Connect network cables to NDI<sup>®</sup> connector on the Viz Connect Solo or other NDI Sources.

NX-002007-0001, Rev.01

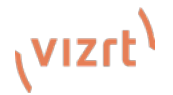

### **TriCaster Mini 4K - Registration**

### **1. Serial Number Label**

Find the 15-character serial number label on the TC Mini unit.

### **2. Internet Connection**

Use one of the Gigabit Ethernet Network Connectors on the unit to make an active Internet connection.

### 3. Display, Keyboard & Mouse

Be sure a display, keyboard and mouse are connected to the unit.

#### 4. Power

Press the Power switch on the unit.

#### 5. End User License Agreement

Once the unit finishes powering up the End User License Agreement screen appears. Click on I Accept the license conditions to continue.

#### 6. User Information

The user info screen now appears. Fill out the information and when complete, click OK.

### 7. TriCaster<sup>®</sup> Registration

The Register TriCaster<sup>®</sup> screen now appears. Type in the 15character serial number and then click continue.

### 8. Software Update

After confirmation with the registration service, the system user interface appears. Before using the system, please go to <u>https://www.vizrt.com/support/product-updates/</u> to download and install the latest version of software.

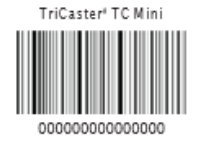

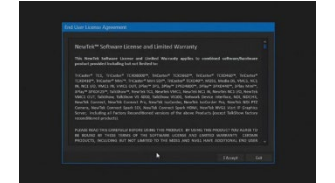

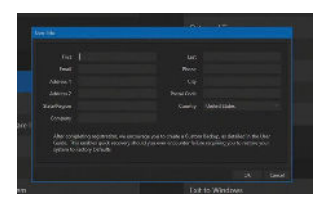

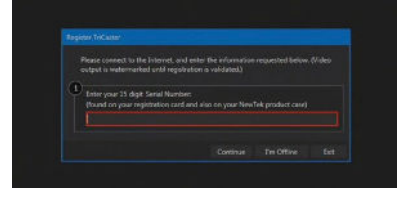